## Pokud se vám po zadání webové adresy homerace.nl objeví následující stránka,

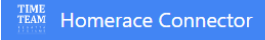

## Please connect your ergometer

The USB connection to your ergometer is currently not enabled. Copy-paste the following line in your address bar, then set 'Experimental Web Platform features' to 'Enabled' and 'Relaunch' your browser.

chrome://flags/#enable-experimental-web-platform-features

See our manual for more detailed instructions.

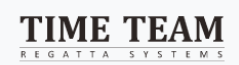

zkopírujte 4. řádek chrome://flags/#enable-experimental-web-platform-features do pole, kam normálně zadáváte adresu webové stránky

dostanete se na následující webové rozhraní

| <ul> <li>C Statiation - ssp5</li> </ul> |                                                                                                    |
|-----------------------------------------|----------------------------------------------------------------------------------------------------|
| <u> </u>                                | Q Bearch flags                                                                                                    |
|                                         | Experimental Web Platform features<br>Enables experimental Web Platform features that are in development Mac, Windows,<br>Linux, Chrome OS, Android<br>#enable-experimental-web-platform-features<br>ENABLED na<br>ENABLED |
|                                         | Touch UI Layout<br>Enables touch UI layout in the browser's top chrome. – Mac, Windows, Linux, Chrome OS Default v<br>#top-chrome-touch-ui                                                                                 |
|                                         | WebUI tab strip       When enabled makes use of a WebUI-based tab strip. – Mac, Windows, Linux, Chrome OS <u>#webui-tab-strip</u>                                                                                          |
|                                         | Hardware-accelerated video decode<br>Hardware-accelerated video decode where available. – Mac, Windows, Chrome OS, Android Enabled v<br>#disable-accelerated-video-decode                                                  |
|                                         | Hardware-accelerated video encode<br>Hardware-accelerated video encode where available. – Mac, Windows, Chrome OS, Android <b>Enabled v</b><br>#disable-accelerated-video-encode                                           |
|                                         | Debugging for packed apps<br>Enables debugging context menu options such as Inspect Element for packed applications.<br>– Mac, Windows, Linux, Chrome OS<br>#debug-packed-apps                                             |
| Jakmile to změníte, vpravo<br>CHROME.   | o dole se objeví tlačítko <b>Relaunch</b> na které kliknete a znovu se vám spustí                                                                                                    |
|                                         | at                                                                                                    |
| Teď už je vše v pohodě a r              | nůžete zadat HOMERACE.NL a dál už všechno znáte                                                                                                    |